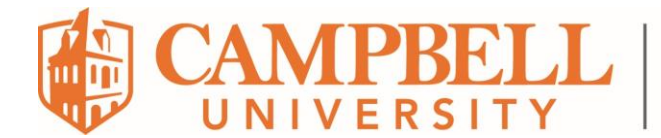

## How to Export a OneNote Notebook

1. Open the OneNote program. **IMPORTANT**: Do not open "OneNote for Windows 10". You must open the native OneNote program on your laptop. The key is that you see the **File** menu option at the top left of the screen.

| ( | File | Home | Insert | Draw | History   | Review | View |     |
|---|------|------|--------|------|-----------|--------|------|-----|
|   |      |      |        |      | <b>**</b> |        |      | ) ( |

- 2. Open the OneNote notebook you wish to export. Click File > Open. You may need to drill down to *OneDrive Campbell.edu* to see your notebooks.
- Then click *File > Export*. Select *Notebook* and *OneNote Package (\*.onepkg)*. Last, click the *Export* button.

|               | $\bigotimes$             |                    |                              |
|---------------|--------------------------|--------------------|------------------------------|
|               | Info                     | Export             |                              |
|               | New                      | 1. Export Current: | 2. Select Format:            |
|               | Open                     | Page               | File Types                   |
|               | Print<br>Share<br>Export |                    | OneNote Package (*.onepkg)   |
|               |                          | Section            | PDF (*.pdf)                  |
| <b>_&gt;(</b> |                          | Notebook           | XPS (*.xps)                  |
|               | Send                     |                    |                              |
|               | Account                  |                    | Single File Web Page (".mht) |
|               | Foodback                 |                    |                              |
|               | Peedback                 |                    | Export                       |
|               | Options                  |                    |                              |

4. The Save As window opens. Verify *Current Notebook* is selected under *Page Range* to export the entire notebook.

| Page Range: 🔿 Selected Pages |
|------------------------------|
| O Current Section            |
| Current Notebook             |

- 5. Choose the folder where you will save the notebook and click the *Save* button.
- 6. Repeat steps 2 through 5 for every OneNote Notebook you wish to export.